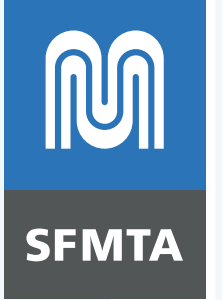

## **Venue Self-Post Pilot Training**

February 4, 2025 Shayda Rager Parking/Curb Management SelfPostPilot@sfmta.com

### **Pilot background**

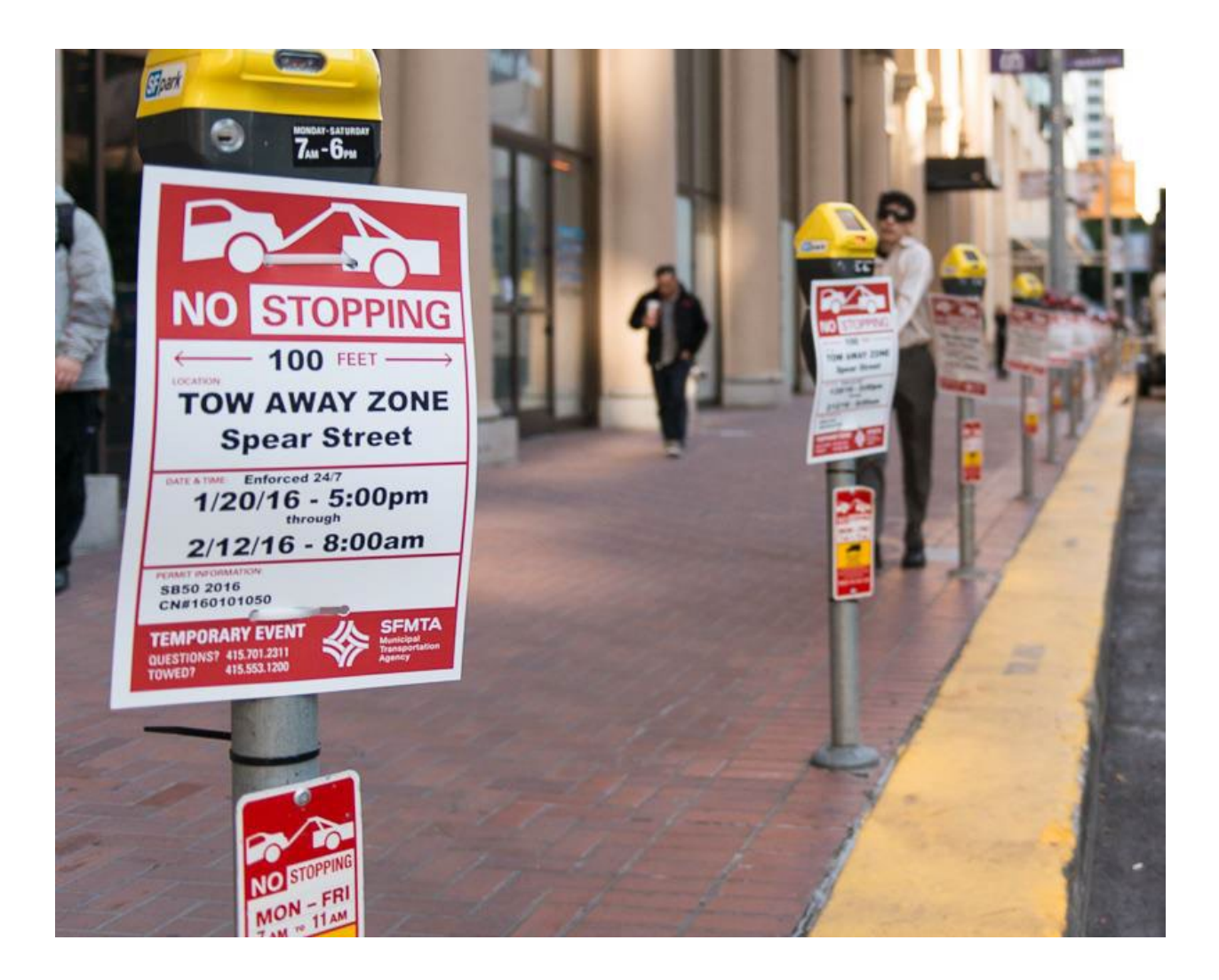

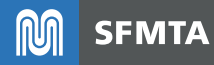

### **Venue Self-Post pilot goals**

- 1. Provide venues with a cost-efficient solution for regularly allocating special event curb needs.
- 2. Optimize city resources to ensure budget-friendly program management.

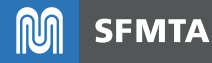

### **Pilot evaluation framework**

### **Venue & City Staff Experience**

- Ease of use
- User Insights & Feedback

### **Cost Effectiveness**

- Number of signs posted by venue vs Temp Sign Shop
- Cost of implementation vs cost-savings

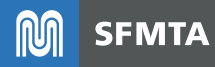

### **Next Steps**

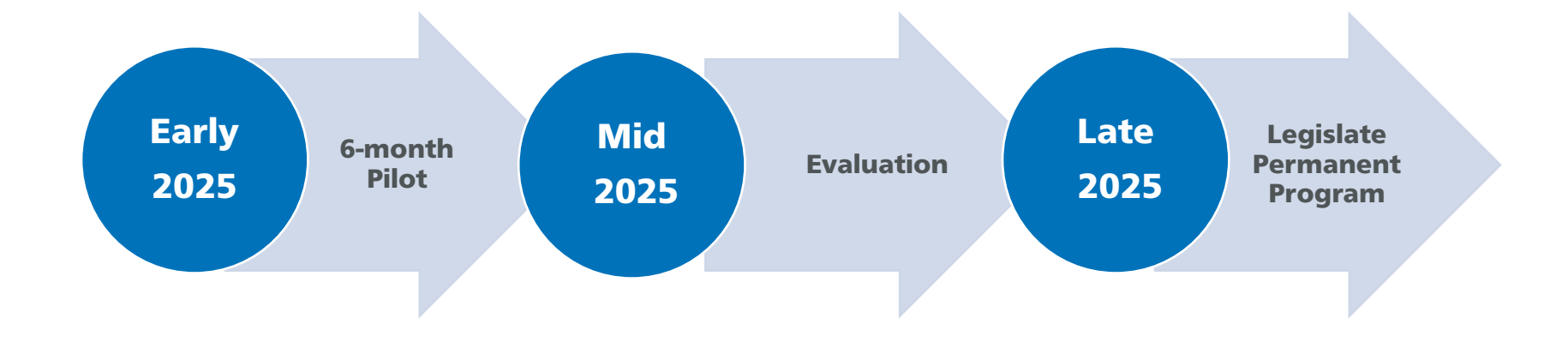

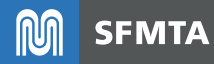

### How to Self-Post Temporary Tow Away No Stopping Signs

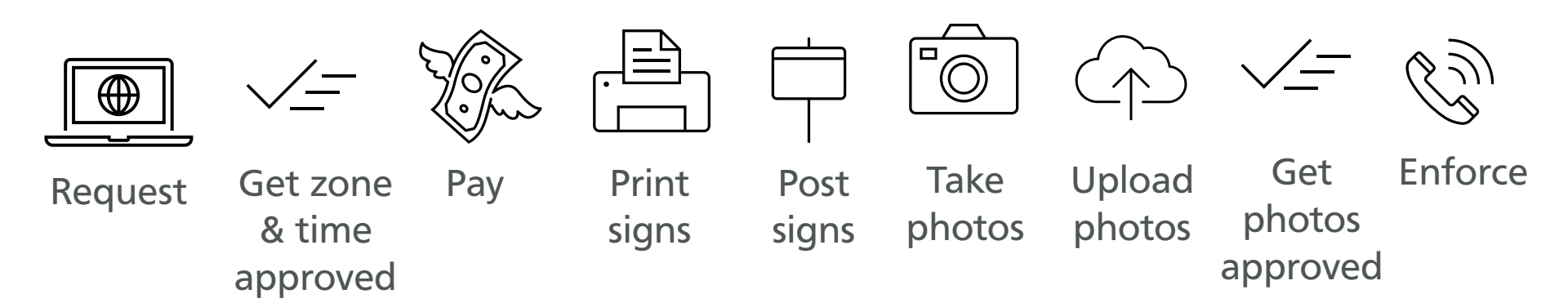

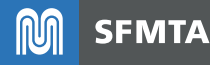

### Step 1 – Open "Welcome" e-mail

#### Welcome to the SFMTA Temporary Signs "Self-Poster" Community!

| т |  |
|---|--|
|   |  |
|   |  |

Femp Signs-Venue Self Posters (VSP) <temporarysign@sfmta.com> o ●Rager, Shayda

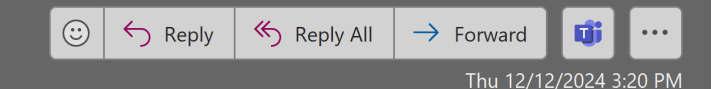

EXT

Hello Shayda,

Welcome to the SFMTA Temporary Signs-"Self-Posting" Community!

Please use this Community site (portal) to submit requests for Temporary Signs to self-post at your venue/business.

To get started, set up a password and login: go to <a href="https://sf-mta.my.site.com/vsp/login?c=2hHlqy6YZev41WsA9TW8fEEzNiyG\_j4uL0LbK7CsziqkMTOTlbJ7bCmrelxwJZL2\_yVEgXgyIGRwS-cgvq3Ek137veXZM2A9rwl0C6l58veSkabu3.OBrEv.Zqs1uTQ8ONGIq..JhZS7kieilB5JpDeUnny7jnXmlyRk6BhA4z.4kBXo53lusmoo70yu3BXgAPrJ0pbF</a>

Username: shayda.rager@sfmta.com

Thanks, SFMTA Temporary Signs program

You will gain access to the portal via an automated e-mail, titled:

"Welcome to the SFMTA Temporary Signs "Self-Poster" Community!"

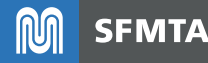

### Step 1 – Open "Welcome..." e-mail

#### Welcome to the SFMTA Temporary Signs "Self-Poster" Community!

| Т |   |
|---|---|
|   | 1 |
|   |   |

Temp Signs-Venue Self Posters (VSP) <temporarysign@sfmta.com> o ●Rager, Shayda

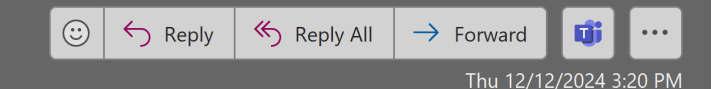

EXT

Hello Shayda,

Welcome to the SFMTA Temporary Signs-"Self-Posting" Community!

Please use this Community site (portal) to submit requests for Temporary Signs to self-post at your venue/business.

To get started, set up a password and login: go to <a href="https://sf-mta.my.site.com/vsp/login?c=2hHlqv6YZev41WsA9TW8fEEzNivg\_j4uL0LbK7CsziqkMTOTlbJ7bCmrelxwJZL2\_vVEgXgyIGRwS-Cgvq3Ek137veXZM2A9rwI0C6l58veSkabu3.OBrEv.Zqs1uTQ8ONGIq..JhZS7kieiIB5JpDeUnny7jnXmlyRk6BhA4z.4kBXo53Iusmoo70yu3BXgAPrJ0pbF</a>

Username: <a href="mailto:shayda.rager@sfmta.com">shayda.rager@sfmta.com</a>

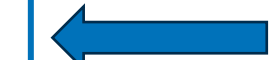

Thanks, SFMTA Temporary Signs program

Your username will be your e-mail address.

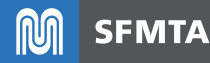

### Step 2 – Setup a password

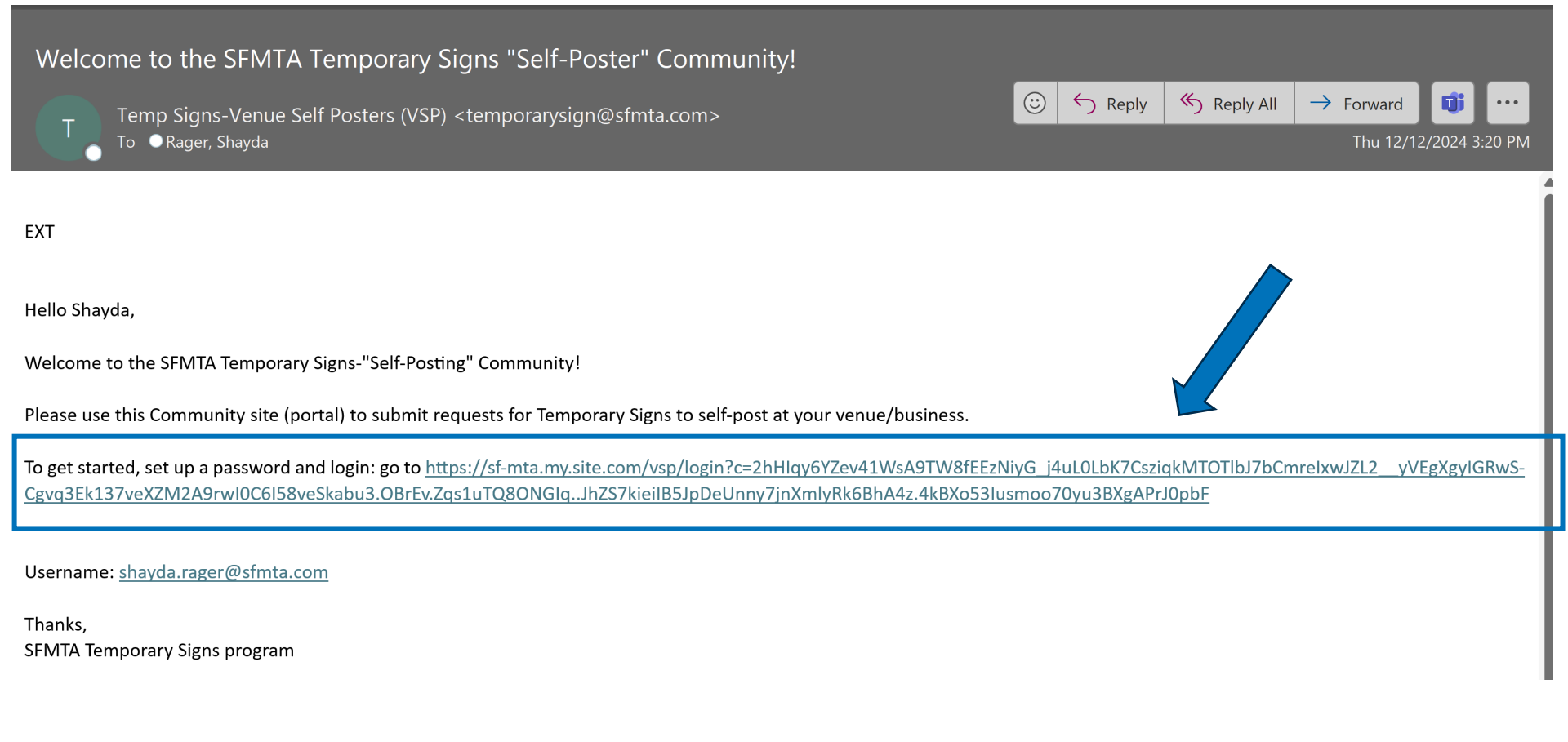

Click on the link in the e-mail to access the community portal and setup a password.

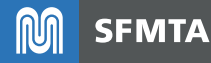

### Step 2 – Setup a password

| Change Your Password  Enter a new password for shayda rager@sfmta.con.  Mate sure to include at least: |                                                                                                    |
|----------------------------------------------------------------------------------------------------|----------------------------------------------------------------------------------------------------|
| Change Your Password  Enter a new password for shuyda.nger@sfmta.com.  Make sure to include at least:  |                                                                                                    |
| * New Password   Confirm New Password                                                                  | Enter a new password for shayda.rager@sfmta.com.<br>Make sure to include at least:<br>0 10 characters<br>0 1 letter<br>0 1 number |
| Channe Descared                                                                                        | * New Password    Confirm New Password   Change Descend                                                                           |
| Password was last changed on 12/12/2024, 3.19 PM.                                                      | Pessword was lest changed on 12/12/2024, 3.19 PM.                                                                                 |

Your password needs to be at least 10 characters, have at least 1 letter, and at least 1 number.

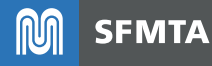

### Step 2 – Setup a password

| M SFMTA                                                                                    |
|--------------------------------------------------------------------------------------------|
| Change Your Password                                                                       |
| Enter a new password for <b>shayda.rager@sfmta.com</b> .<br>Make sure to include at least: |
| 10 characters                                                                              |
| ⊘ 1 letter                                                                                 |
| 1 number                                                                                   |
| * New Password                                                                             |
| Good                                                                                       |
| t Canfirm Nam Drammad                                                                      |
|                                                                                            |
| Match                                                                                      |
| Change Password                                                                            |
| Password was last changed on 12/12/2024, 3:19 PM.                                          |
|                                                                                            |
|                                                                                            |

If your password meets the minimum requirements then all three criteria will show a green check mark. Click "Change Password" when you are ready.

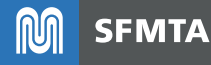

# Step 3 – Fill out Temporary Sign request form

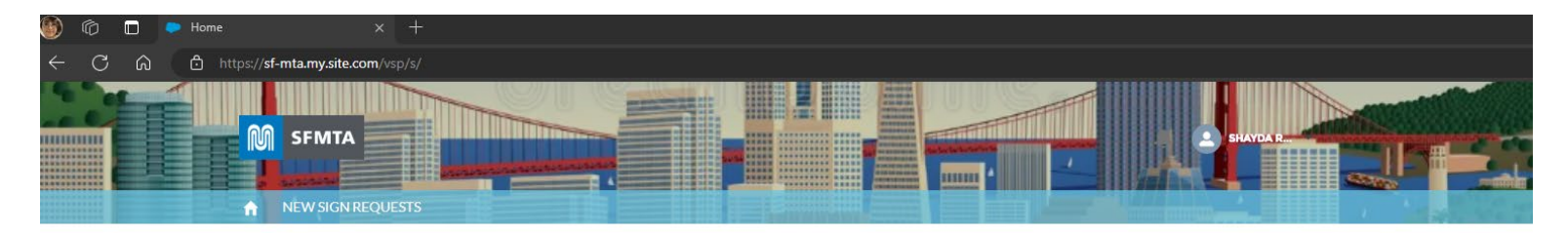

#### SFMTA TEMPORARY SIGNS PROGRAM

A place where you can apply for temporary signs to self-post at your venue / place of business

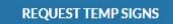

#### VENUE CONTACT DETAILS

Shayda Rager SFMTA - Curb Management - shayda.rager@sfmta.com - 415.646.2673 -1 South Van Ness Ave San Francisco, Celifornia 94103 US

View All

San Francisco Municipal Transportation Agency 1 South Van Ness Avenue 7th Floor San Francisco, CA 94103

Copyright © 2013-2016 SFMTA. All rights reserved.

You now have logged into your account. Please be sure to confirm your contact details found under the "Request Temp Signs" link.

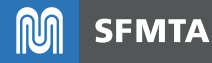

# Step 3 – Fill out Temporary Sign request form

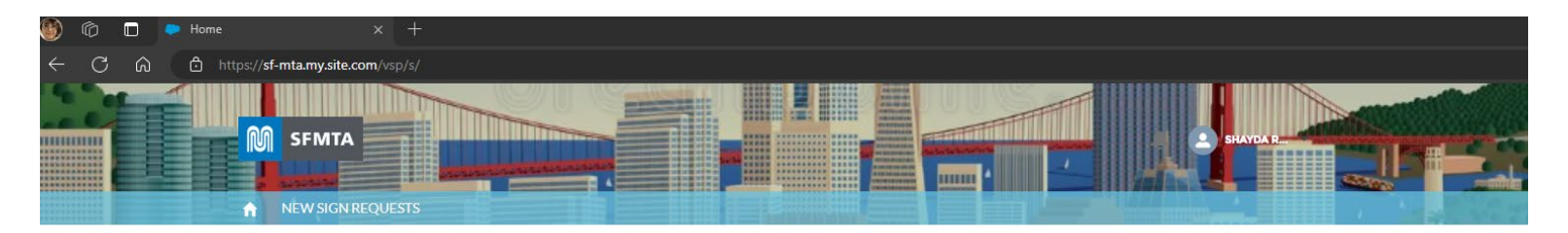

#### SFMTA TEMPORARY SIGNS PROGRAM

A place where you can apply for temporary signs to self-post at your venue / place of business

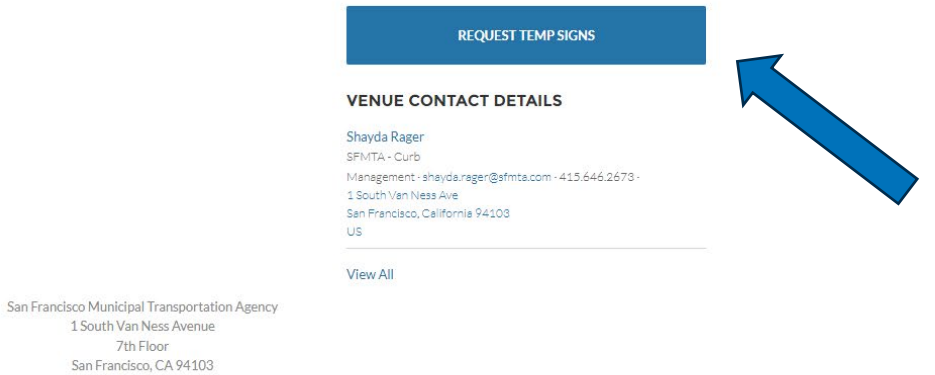

7th Floor Copyright © 2013-2016 SFMTA. All rights reserved.

To submit a new request for a temp sign you must click on the "Request Temp Signs" button

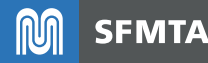

# Step 3 – Fill out Temporary Sign request form

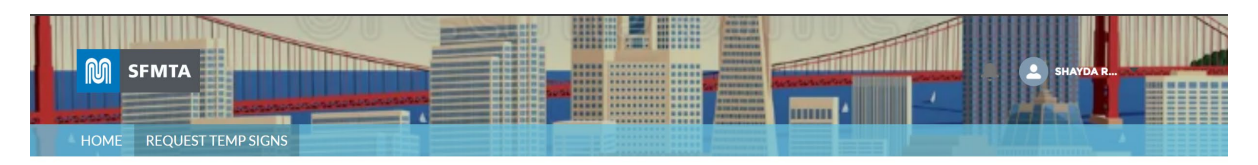

#### **TEMPORARY SIGN REQUEST**

| * # of Signs                                                                 |    | Sign Type                |
|------------------------------------------------------------------------------|----|--------------------------|
| 2                                                                            |    | Small Venue SP           |
| * Street Address Number 1                                                    |    | * Street Name 🕕          |
| 1                                                                            |    | SOUTH VAN NESS AVE       |
| Odd/Even                                                                     |    | Linear Feet 🕚            |
| Odd                                                                          | •  | 50                       |
| Location Details                                                             |    | Description              |
| Two metered yellow zone spaces in front of the building at 1 SVN (~50 ft) $$ |    | Need 24/7 enforcement    |
|                                                                              | 11 | h                        |
| * Start Date                                                                 |    | * Start Time             |
| 1/9/2025                                                                     | 苗  | 7:00 AM                  |
| * End Date                                                                   |    | * End Time               |
| 1/12/2025                                                                    | 曲  | 10:00 PM                 |
| Daily or 24 Hours Continuous 🚯                                               |    | White Zone 🚯             |
| 24 Hours                                                                     | •  | No                       |
| Parking Type 1                                                               |    | Meter Numbers (Optional) |
| Metered Parking                                                              | •  |                          |

Complete each section of the form.

More guidance can be found at www.sfmta.com/selfpostpilot

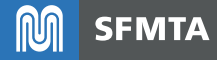

### Step 4 – Submit Temporary Sign Request Form

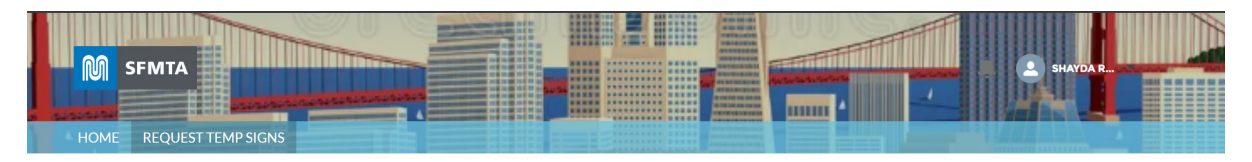

#### **TEMPORARY SIGN REQUEST**

| *# of Signs                                                               |     | Sign Type                |
|---------------------------------------------------------------------------|-----|--------------------------|
| 2                                                                         |     | Small Venue SP           |
| * Street Address Number 🕚                                                 |     | *Street Name 🚯           |
| 1                                                                         |     | SOUTH VAN NESS AVE       |
| Odd/Even                                                                  |     | Linear Feet 🕚            |
| Odd                                                                       | •   | 50                       |
| Location Details                                                          |     | Description              |
| Two metered yellow zone spaces in front of the building at 1 SVN (~50 ft) |     | Need 24/7 enforcement    |
|                                                                           | 11  |                          |
| * Start Date                                                              |     | * Start Time             |
| 1/9/2025                                                                  | 曲   | 7:00 AM                  |
| * End Date                                                                |     | * End Time               |
| 1/12/2025                                                                 | 曲   | 10:00 PM                 |
| Daily or 24 Hours Continuous 🚯                                            |     | White Zone 🚯             |
| 24 Hours                                                                  | •   | No                       |
| Parking Type 1                                                            |     | Meter Numbers (Optional) |
| Metered Parking                                                           | •   |                          |
|                                                                           |     |                          |
|                                                                           | cor | NFIRM                    |

When you are ready to submit hit "Confirm"

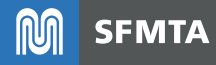

# Step 5 – Note the Case ID after submittal

| Carabiane                           | Contact Name | Start Date          | End Date   | Net Cost | Locati | Start Da., | Start TL., | End Date |         |
|-------------------------------------|--------------|---------------------|------------|----------|--------|------------|------------|----------|---------|
| 345 VALENCIA ST                     | Testing VSP  | 12/17/2024          | 12/19/2024 | \$0.00   | 345 V  | 12/17/2    | 12:00 AM   | 12/19/2  | ٠       |
|                                     |              |                     |            |          |        |            |            | v        | iew All |
| Case Number<br>1160153              |              | Case Origin<br>Web  |            |          |        |            |            |          |         |
| Case Name<br>045 VALENCIA ST        |              | Status<br>Submitted |            |          |        |            |            |          |         |
| Category<br>VSP (venue self poster) |              | Priority<br>Medium  |            |          |        |            |            |          |         |
| Type                                |              | # of Signs<br>8     |            |          |        |            |            |          |         |
| Sign Type<br>Small Venue SP         |              | Net Due<br>\$0.00   |            |          |        |            |            |          |         |
| District                            |              |                     |            |          |        |            |            |          |         |
| 0.00200                             |              |                     |            |          |        |            |            |          |         |

Once you hit "Confirm" you will see a summary of your temp sign request information. **You will NOT get a confirmation e-mail.** Please note the Case ID in case you need to reach out to city staff for questions/concerns related to your request.

Please allow 5 business days for staff to review your application before reaching out.

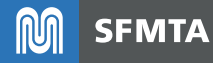

0

### Step 6A – Receive request approved email

(NO REPLY) Venue Self-Posting Request Approved for Case# 1167950 and Temporary Sign Payment Due by 12/19/2024: Action ...

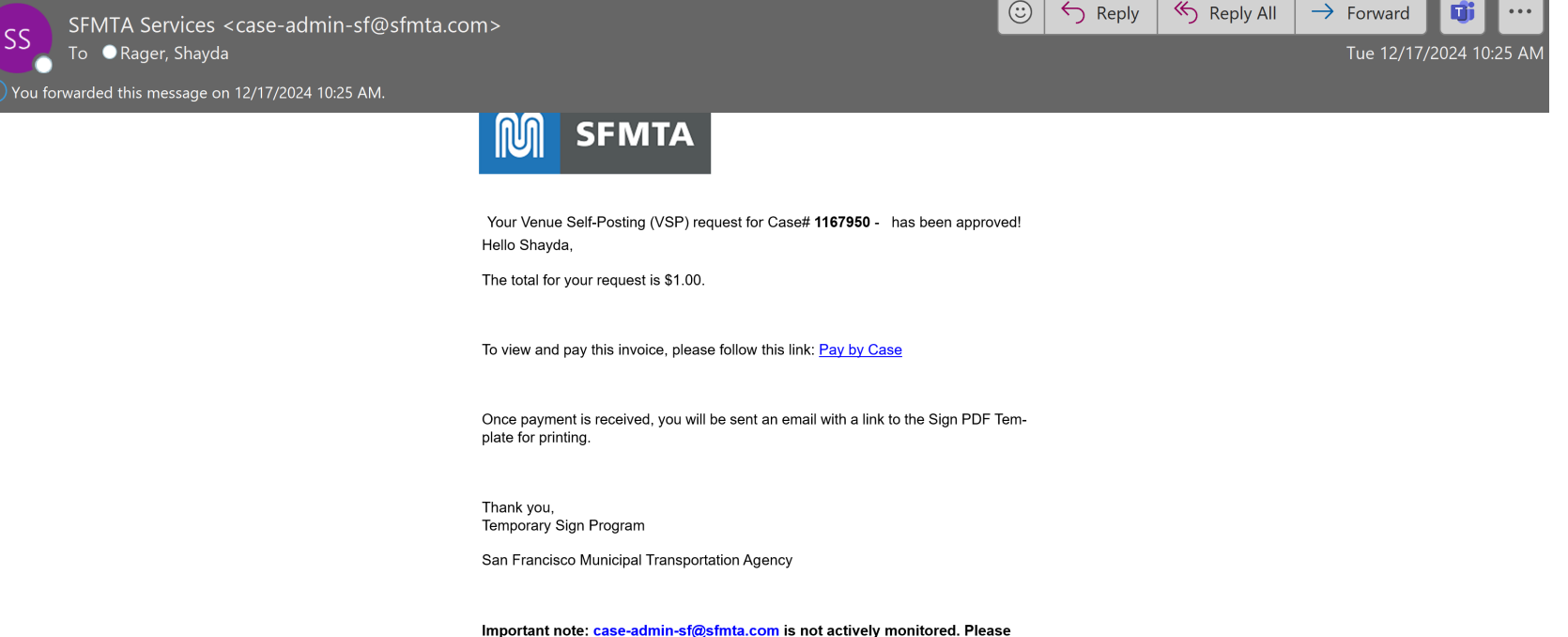

Important note: <u>case-admin-st@stmta.com</u> is not actively monitored. Please email <u>temporarysign@sfmta.com</u> and include your case case number if you have any questions. We will respond during office hours: Monday-Friday 7am –

If your request is **approved**, you will receive an e-mail with the subject line:

(NO REPLY) Venue Self-Posting Request Approved for Case# XXXXXXX and Temporary Sign Payment Due by [within 2 days after approval]

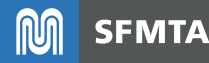

### Step 6B – Receive request denied email

(NO REPLY) Venue Self-Posting is DENIED for Case# 1180287 | ref:!00Dt00Cmd2.!500eq0JVQbD:ref

SFMTA Services <case-admin-sf@sfmta.co To • Rager, Shayda

| $\odot$ | S Reply                               | 🏀 Reply All | → For |
|---------|---------------------------------------|-------------|-------|
| $\sim$  | 1 1 1 1 1 1 1 1 1 1 1 1 1 1 1 1 1 1 1 |             |       |

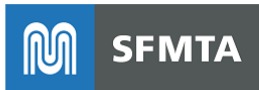

Your Venue Self-Posting (VSP) for Case#  $\ensuremath{\textbf{1180287}}$  - has been DENIED Hello Shayda,

Your VSP request for Case# 1180287 has been denied for the following reason(s):

Please correct the following deficiencies:

Conflict - space has already been reserved for another party

Thank you, Temporary Sign Program

San Francisco Municipal Transportation Agency

Important note: <u>case-admin-sf@sfmta.com</u> is not actively monitored. Please email <u>temporarysign@sfmta.com</u> and include your case number if you have any questions. We will respond during office hours: Monday-Friday 7am – 3:30pm.

If your request is **denied**, you will receive an e-mail with the subject line:

(NO REPLY) Venue Self-Posting is DENIED for Case# XXXXXXX

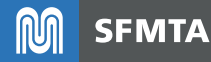

### Step 6B – Receive request denied email

(NO REPLY) Venue Self-Posting is DENIED for Case# 1180287 | ref:!00Dt00Cmd2.!500eq0JVQbD:ref

S SFMTA Services <case-admin-sf@sfmta.co To Rager, Shayda

| : | S Reply | ≪ Reply All | → For |
|---|---------|-------------|-------|
|   |         |             |       |

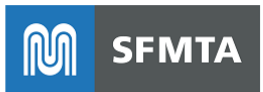

Your Venue Self-Posting (VSP) for Case# 1180287 - has been DENIED Hello Shayda,

Your VSP request for Case# 1180287 has been denied for the following reason(s):

Please correct the following deficiencies:

Conflict - space has already been reserved for another party

Thank you, Temporary Sign Program

San Francisco Municipal Transportation Agency

Important note: <u>case-admin-sf@sfmta.com</u> is not actively monitored. Please email <u>temporarysign@sfmta.com</u> and include your case number if you have any questions. We will respond during office hours: Monday-Friday 7am – 3:30pm.

The reason for denial will be included in the body of the e-mail.

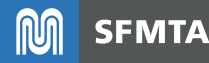

## Step 7 – Pay for your Temp Sign(s)

(NO REPLY) Venue Self-Posting Request Approved for Case# 1167950 and Temporary Sign Payment Due by 12/19/2024: Action ...

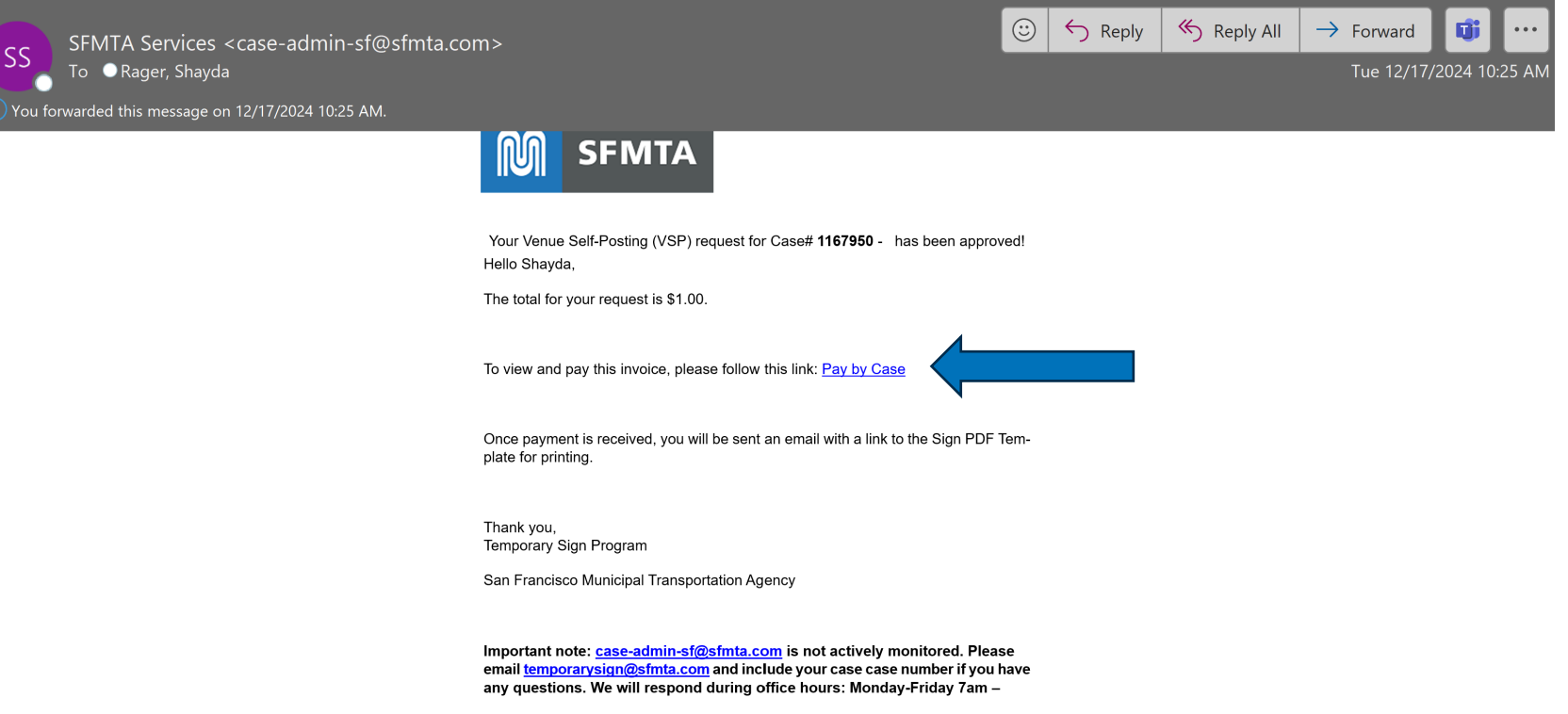

To submit payment for your temp sign request, click on the "Pay by Case" link found in the body of the "Venue Self-Posting Request Approved..." e-mail.

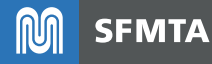

## Step 7 – Pay for your Temp Sign(s)

| Make a Pay               | ment                              |                                   |                         |            |          |          |   |             |         |   |
|--------------------------|-----------------------------------|-----------------------------------|-------------------------|------------|----------|----------|---|-------------|---------|---|
| * Enter your payment rec | cord number. This is either a 6 o | r 7 digit Case Number or a 7 digi | t Invoice number preced | ed by '1-' |          |          |   |             |         |   |
| 1160153                  |                                   |                                   |                         |            |          |          |   |             |         |   |
|                          |                                   |                                   |                         |            |          |          |   | Find Record | Pay Now |   |
| Case Number              | Status                            | Subject                           | Start Date              | End Date   | Net Due  |          |   |             |         | • |
| 1160153                  | Pending Payment                   | 345 VALENCIA ST                   | 2024-12-17              | 2024-12-19 | \$176.00 |          | B |             |         |   |
| Case Line Items          |                                   |                                   |                         |            |          |          |   |             |         |   |
| Name                     |                                   | Ту                                | pe                      |            |          | Amount   |   |             |         |   |
| Sign Fee                 |                                   | TS                                | PSignFee                |            |          | \$176.00 |   |             |         |   |

Click on the "Pay Now" button to pay for your request and access the San Francisco Payment Portal

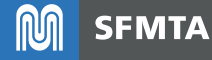

## Step 7 – Pay for your Temp Sign(s)

|   | DCOU     | VIA  |
|---|----------|------|
| E | -11      | ~(3) |
|   | 1        |      |
| E | 30       |      |
| X | P.15 . 0 | 1750 |

City and County of
San Francisco Payment Portal

#### **Municipal Transportation Agency**

| Payment Method                                                                  | Payment Summary   |
|---------------------------------------------------------------------------------|-------------------|
| O Electronic Check                                                              | 1 item ^          |
| O Credit / Debit Card                                                           | Sign Fee \$176.00 |
| <b>Billing Information</b><br>We need this information to process your payment. | Total: \$176.00   |
| Country<br>United States of America                                             | Invoice Number    |

Submit your payment information. You can pay for your request via electronic check or by card (credit or debit)

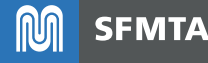

# Step 8 – Check email for payment received confirmation

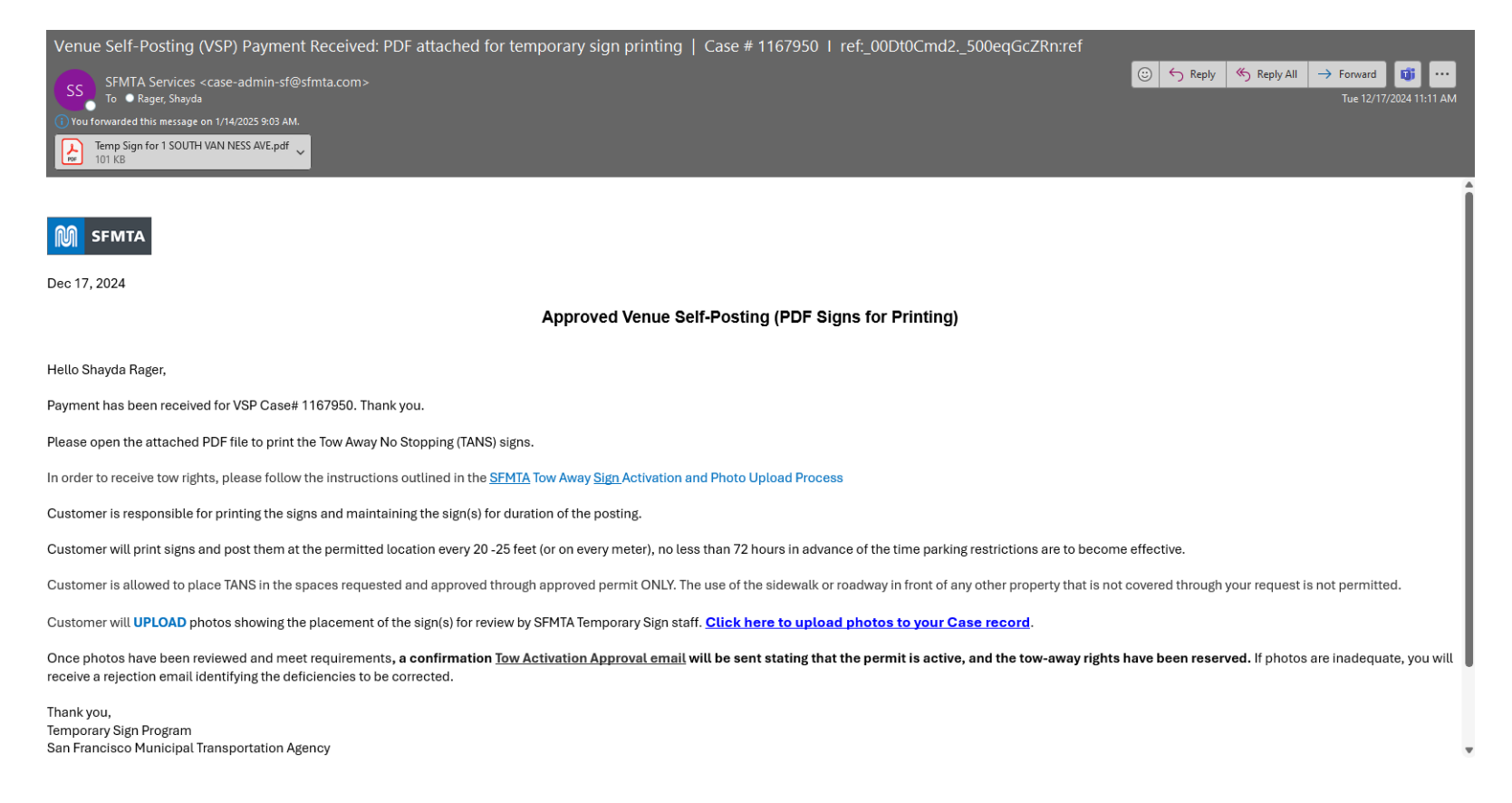

Once the payment has been received you will receive an email with the subject line: Venue Self-Posting (VSP) Payment Received: PDF attached for temporary sign printing

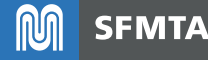

# Step 9 – Print signs

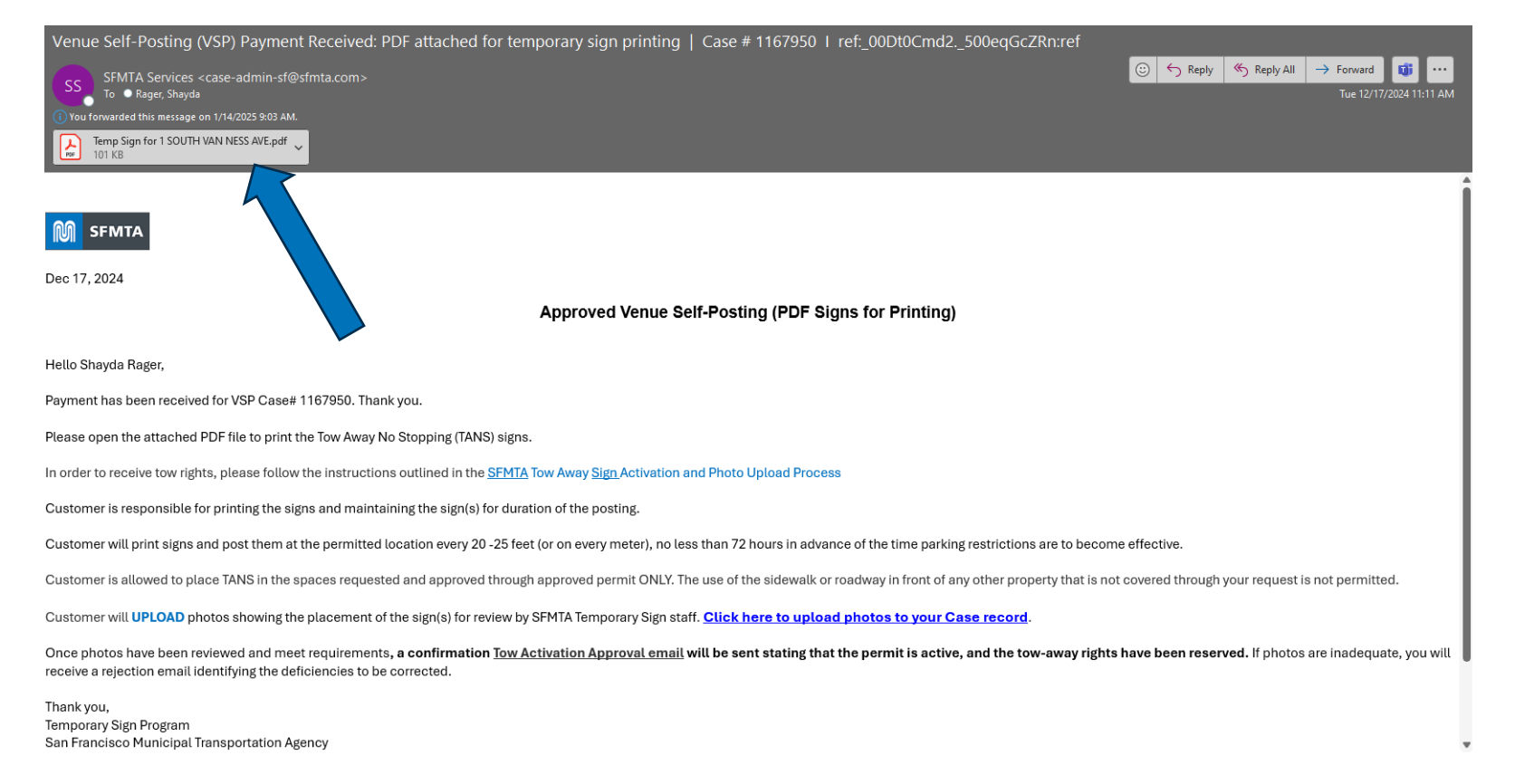

Your custom temporary tow-away no stopping sign will also be attached as PDF in the "Payment Received" email. Click on the attachment to access your temp sign.

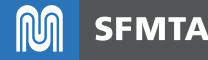

# Step 9 – Print signs

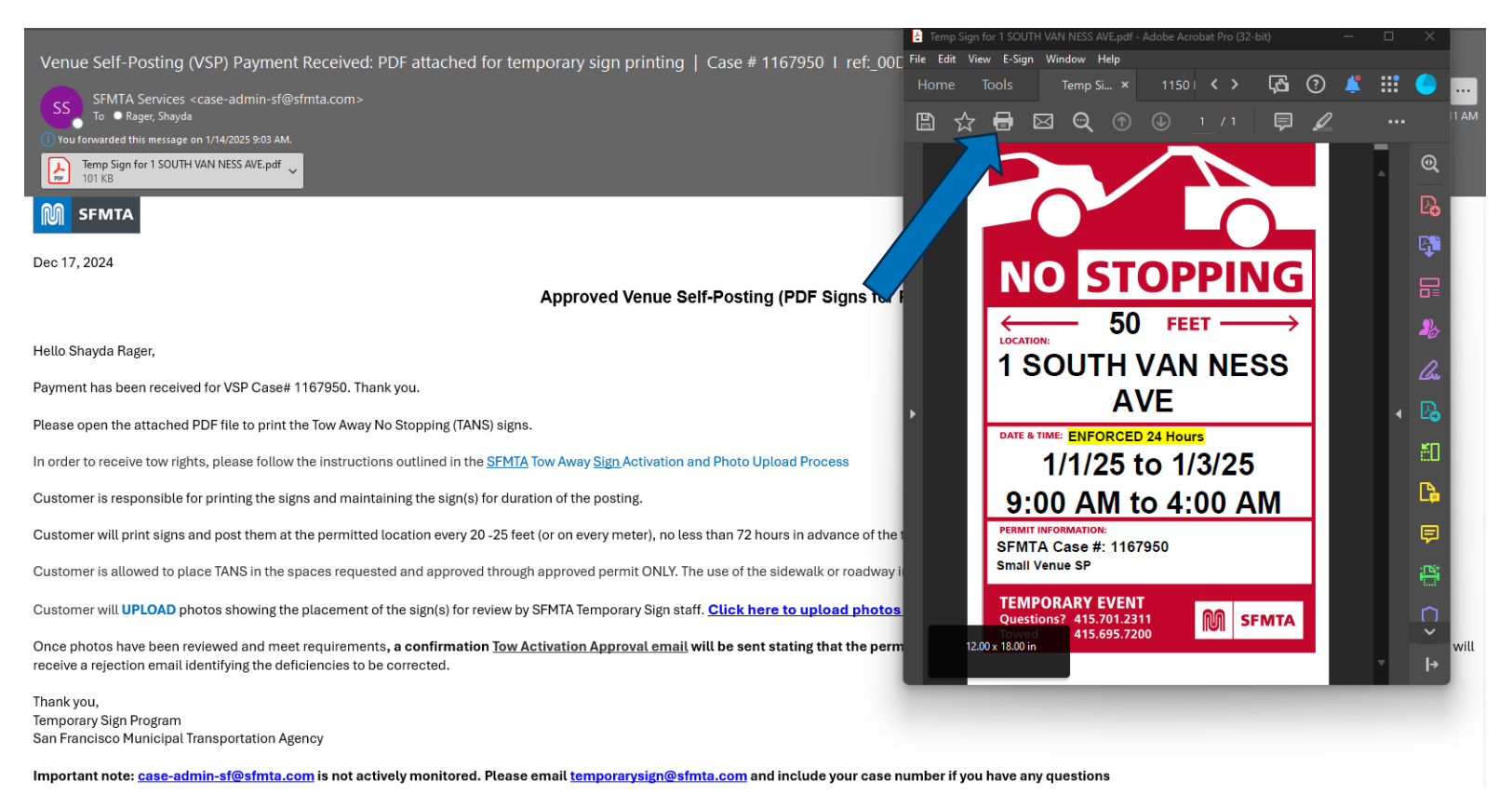

Print signs in-house or at the <u>Permit Center</u> (~\$7/sign; 49 S Van Ness, 94103) in color on 11"x17" paper or sign material in portrait orientation (not landscape)

More info about the Permit Center can be found at <u>www.sfmta.com/selfpostpilot</u>

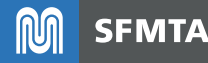

# Step 9 – Print signs

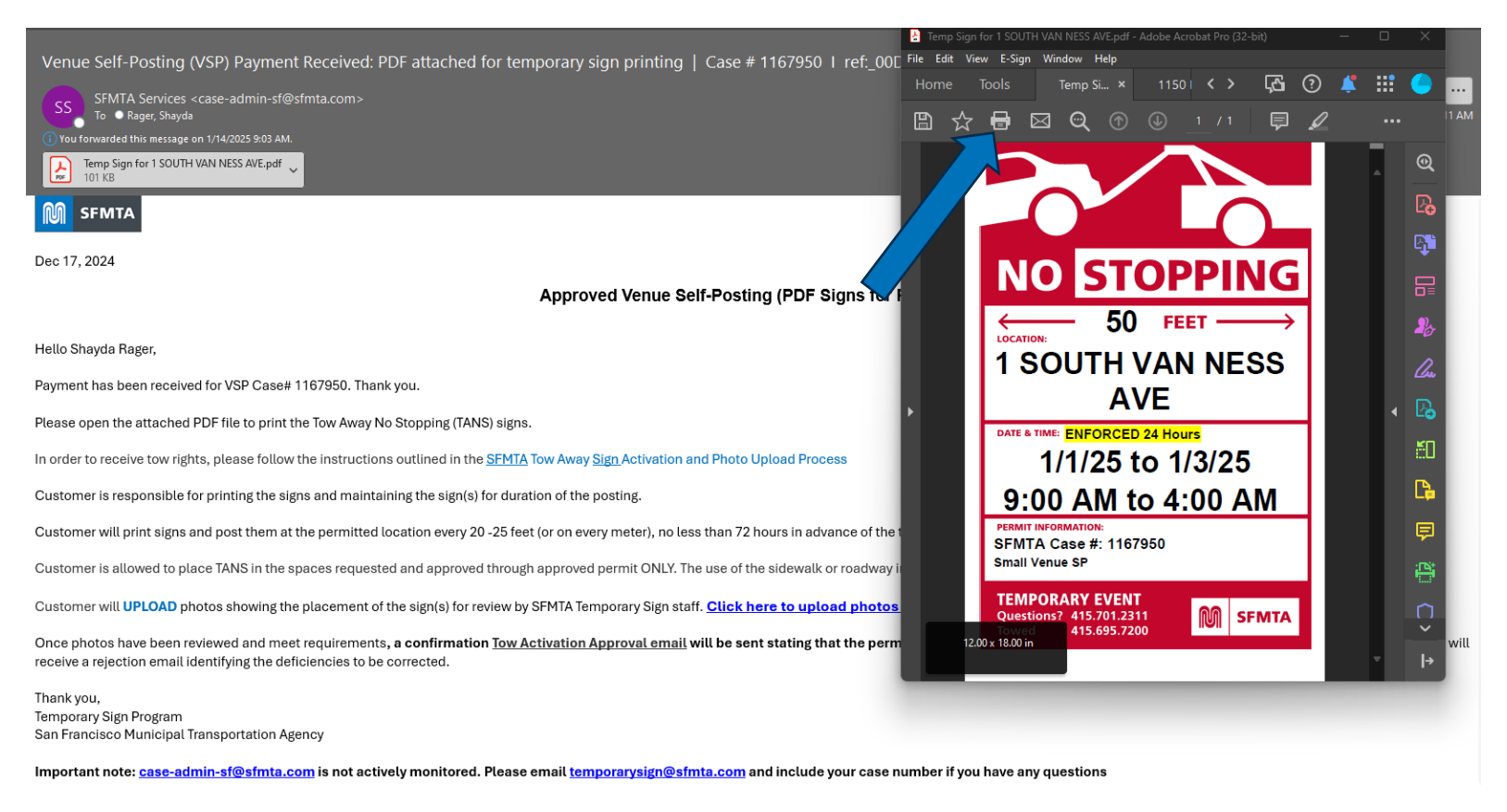

If you anticipate a lot of tear downs, please **print more signs than needed** in-house or at the permit center to avoid inconvenient printing issues or having to return to the Permit Center

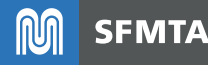

## Step 10 – Post signs

| <b>o</b> g                                                                                                    |                                                                                                    |              |                            |                     |                                 |           | PDF attached fo |             |                       |      | 7950 l ref:_00Dt0C                         |                                                                                                   |                            | o x |
|----------------------------------------------------------------------------------------------------|----------------------------------------------------------------------------------------------------|--------------|----------------------------|---------------------|---------------------------------|-----------|-----------------|-------------|-----------------------|------|--------------------------------------------|---------------------------------------------------------------------------------------------------|----------------------------|-----|
| File Message Help BLUEBEAM Acrobat Q Tell me what you want to do                                                                                                    |                                                                                                    |              |                            |                     |                                 |           |                 |             |                       |      |                                            |                                                                                                   |                            |     |
| Delete                                                                                                    | Report<br>Report                                                                                                    | Respond      | Share to<br>Teams<br>Teams | All<br>Apps<br>Apps | Quick<br>Steps ~<br>Quick Steps | Move<br>v | Tags Editin     | g Immersive | Translate<br>Language | Zoom | Reply with<br>Scheduling Poll<br>Find Time | <ul> <li>Create PDF</li> <li>Change Settings</li> <li>Select Folders</li> <li>Bluebeam</li> </ul> | Viva<br>Insights<br>Add-in | ~   |
| Ven                                                                                                    | Venue Self-Posting (VSP) Payment Received: PDF attached for temporary sign printing   Case # 1167950   ref: 00Dt0Cmd2. 500e |              |                            |                     |                                 |           |                 |             |                       |      |                                            |                                                                                                   |                            |     |
| SFMTA Services <case-admin-sf@sfmta.com><br/><math>\bigcirc \bigcirc \bigcirc Reply \land Reply \land All \rightarrow Forward \bigcirc \bigcirc \\ \square 10/77/0011111 \land N = 10/77/0011111 \land N = 10/77/00111111 \land N = 10/77/0011111 \land N = 10/77/00111111 \land N = 10/77/0011111 \land N = 10/77/0011111 \land N = 10/77/0011111 \land N = 10/77/0011111 \land N = 10/77/0011111 \land N = 10/77/0011111 \land N = 10/77/00111111 \land N = 10/77/0011111 \land N = 10/77/0011111 \land N = 10/77/0011111 \land N = 10/77/0011111 \land N = 10/77/0011111 \land N = 10/77/0011111 \land N = 10/77/0011111 \land N = 10/77/0011111 \land N = 10/77/0011111 \land N = 10/77/00111111 \land N = 10/77/00111111 \land N = 10/77/00111111 \land N = 10/77/00111111 \land N = 10/77/00111111 \land N = 10/77/00111111 \land N = 10/77/00111111 \land N = 10/77/00111111 \land N = 10/77/00111111 \land N = 10/77/00111111 \land N = 10/77/00111111 \land N = 10/77/001111111 \land N = 10/77/001111111 \land N = 10/77/001111111 \land N = 10/77/0011111111 \land N = 10/77/0011111111 \land N = 10/77/0011111111 \land N = 10/77/001111111 \land N = 10/77/001111111 \land N = 10/77/001111111111111111111111111111111</math></case-admin-sf@sfmta.com> |                                                                                                    |              |                            |                     |                                 |           |                 |             |                       |      |                                            |                                                                                                   |                            |     |
| í Yc                                                                                                    | ou forwarded                                                                                                    | this message | e on 1/14/2025             | 9:03 AM.            |                                 |           |                 |             |                       |      |                                            |                                                                                                   |                            |     |
| Temp Sign for 1 SOUTH VAN NESS AVE.pdf<br>101 KB                                                                                                    |                                                                                                    |              |                            |                     |                                 |           |                 |             |                       |      |                                            |                                                                                                   |                            |     |
| Payment has been received for VSP Case# 1167950. Thank you.                                                                                                    |                                                                                                    |              |                            |                     |                                 |           |                 |             |                       |      |                                            |                                                                                                   |                            |     |
| Please open the attached PDF file to print the Tow Away No Stopping (TANS) signs.                                                                                                    |                                                                                                    |              |                            |                     |                                 |           |                 |             |                       |      |                                            |                                                                                                   |                            |     |
| In order to receive tow rights, please follow the instructions outlined in the SFMTA Tow Away Sign Activation and Photo Upload Process                                                                                                    |                                                                                                    |              |                            |                     |                                 |           |                 |             |                       |      |                                            |                                                                                                   |                            |     |
| Customer is responsible for printing the signs and maintaining the sign(s) for duration of the posting.                                                                                                    |                                                                                                    |              |                            |                     |                                 |           |                 |             |                       |      |                                            |                                                                                                   |                            |     |
| Customer will print signs and post them at the permitted location every 20 - 25 feet (or on every meter), no less than 72 hours in advance of the time parking restrictions are to become effective.                                                                                                    |                                                                                                    |              |                            |                     |                                 |           |                 |             |                       |      |                                            |                                                                                                   |                            |     |
| Customer is allowed to place TANS in the spaces requested and approved through approved permit ONLY. The use of the sidewalk or roadway in front of any other property that is not covered through your request is not permitted.                                                                                                    |                                                                                                    |              |                            |                     |                                 |           |                 |             |                       |      |                                            |                                                                                                   |                            |     |
| _                                                                                                    |                                                                                                    |              |                            |                     |                                 | · · ·     |                 |             | -                     |      |                                            |                                                                                                   | -                          |     |

Click on the link titled, "SFMTA Tow Away Sign Activation and Photo Upload Process" found in the "Payment Received" email for directions on how to post your signs properly.

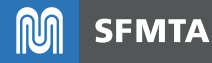

## Step 10 – Post signs

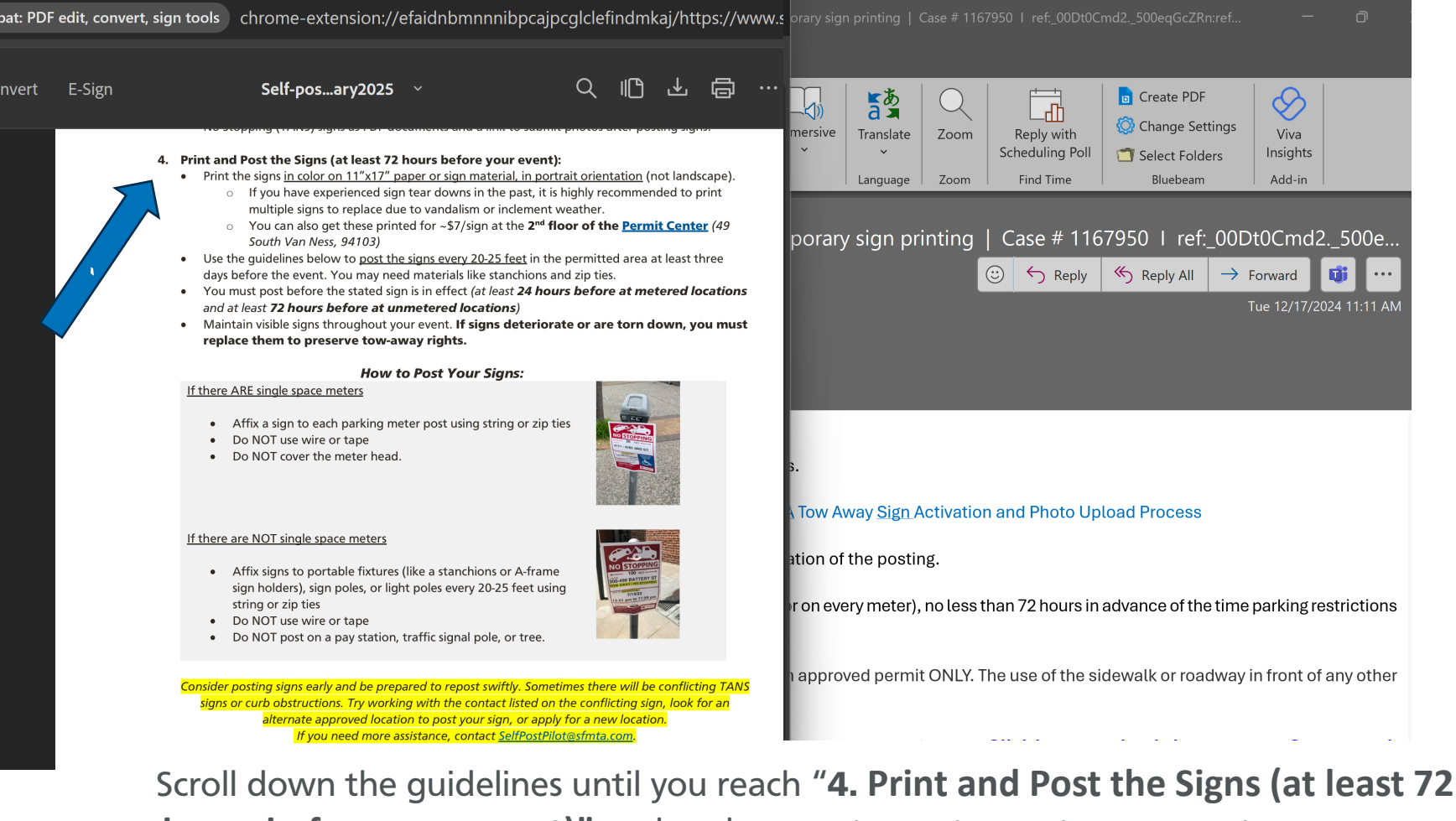

**hours before your event)**" and make sure to post your temporary tow away no stopping signs exactly as directed at the approved location

# Step 10 – Post signs

#### *How to Post Your Signs:*

#### If there ARE single space meters

- Affix a sign to each parking meter post using string or zip ties
- Do NOT use wire or tape
- Do NOT cover the meter head.

#### If there are NOT single space meters

- Affix signs to portable fixtures (like a stanchions or A-frame sign holders), sign poles, or light poles every 20-25 feet using string or zip ties
- Do NOT use wire or tape
- Do NOT post on a pay station, traffic signal pole, or tree.

Consider posting signs early and be prepared to repost swiftly. Sometimes there will be conflicting TANS signs or curb obstructions. Try working with the contact listed on the conflicting sign, look for an alternate approved location to post your sign, or apply for a new location. If you need more assistance, contact SelfPostPilot@sfmta.com.

Please note that signs should only be posted on portable fixtures, meters, sign or light poles using string or zip ties. Please do not post signs using wire or tape.

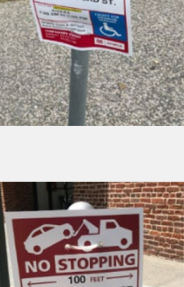

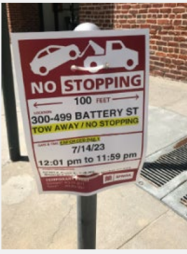

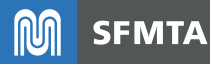

# Step 11 – Take photos of your posted signs

| $\leftarrow$ $\rightarrow$ C (2) Adobe Acrobat: P chrome-extension: $\Rightarrow$ (2)   (3)                                                                                                    | 🖲 orary sign printing   Case # 1167950   ref:_00Dt0Cmd2500eqGcZRn:ref — 🗇 🗙                                                                                                    |
|----------------------------------------------------------------------------------------------------|----------------------------------------------------------------------------------------------------|
| <ul> <li>Key Share</li> <li>Venue Self Post - Pilot<br/>Guidelines<br/>Updated February 3, 2025</li> </ul>                                                                                                    | mersive<br>Translate<br>Language<br>Language<br>Langu |
| <ul> <li>5. Take and Upload Photos of the Posted Signs (at least 72 hours before your event):</li> <li>Take photos of your signs, including         <ul> <li>Close-up photo of a sign to confirm correct permit information.</li> <li>Overall photo of the parking area showing all signs to confirm location and spacing.</li> <li>Upload the photos (JP6/PNG format only) to the Venue Self Post portal for review.</li> <li>Upload the photos, Click there to upload photos to your Case record." link.</li> <li>In the "Temporary Signs Upload Photos for Tow Review" page, confirm the reservation, upload photos, and submit.</li> </ul> </li> </ul>                                                                                                    | ○       ← Reply       ≪ Reply All       → Forward       Image: Image: Imag                                                                                                    |
| <ul> <li>6. Get Confirmation of Tow-Away Rights:         <ul> <li>If photos are inadequate, you will receive an email identifying issues to be corrected.</li> <li>Once your photos are approved, you'll receive a confirmation email of tow-away rights. You will not have towing rights until you receive a confirmation email.</li> <li>If you need towing, call the tow dwsk at 415-553-1200.</li> </ul> </li> <li>REMINDER: Signs must be present to enforce the zone. If signs have been vandalized or removed, replace them swiftly to maintain tow-away rights, and make sure the placement matches the approved photos.</li> </ul>                                                                                                    | Tow Away Sign Activation and Photo Upload Process                                                                                                    |
| <ul> <li>Conditions for Pilot Participant Privilege Revocation:         <ul> <li>Pilot participants may be removed from the program if a venue is found to:                 <ul> <li>Main participants may be removed from the program if a venue is found to:</li> <li>Main participants may be removed from the program if a venue is found to:</li> <li>Main participants may be removed from the program if a venue is found to:</li> <li>Main participants may be removed from the participant participant participan</li></ul></li></ul></li></ul> | r on every meter), no less than 72 hours in advance of the time parking restrictions<br>napproved permit ONLY. The use of the sidewalk or roadway in front of any other                                                                                                    |
| <ul> <li>b. Continued Access to lemporary signage Requests         <ol> <li>Venues removed from the pilot program may still request temporary signage through<br/>traditional temporary sign request processes at <u>www.sfmta.com/temporarysign</u>.</li> </ol> </li> </ul>                                                                                                    | MTA Temporary Sign staff. Click here to upload photos to your Case record.                                                                                                    |

Scroll down the guidelines until you reach "5. Take and Upload Photos of the Posted Signs (at least 72 hours before your event)" and make sure to take photos of your temporary tow away no stopping signs exactly as directed

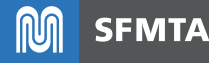

# Step 11 – Take photos of your posted signs

### **Venue Self Post - Pilot**

Guidelines Updated February 3, 2025

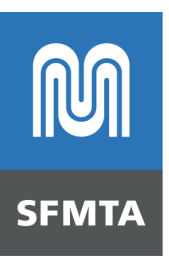

#### 5. Take and Upload Photos of the Posted Signs (at least 72 hours before your event):

- Take photos of your signs, including
  - **Close-up photo** of a sign to confirm correct permit information.
  - **Overall photo** of the parking area showing all signs to confirm location and spacing.
- Upload the photos (JPG/PNG format only) to the Venue Self Post portal for review.
  - Upon confirmation of your payment, you will receive an email labeled "Payment Received." Click the "Click here to upload photos to your Case record." link.
  - In the "Temporary Signs Upload Photos for Tow Review" page, confirm the reservation, upload photos, and submit.

Give yourself ample time to take and upload the photos prior to your event.

Take at least one close-up photo of each sign and one overall photo.

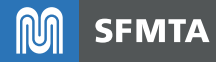

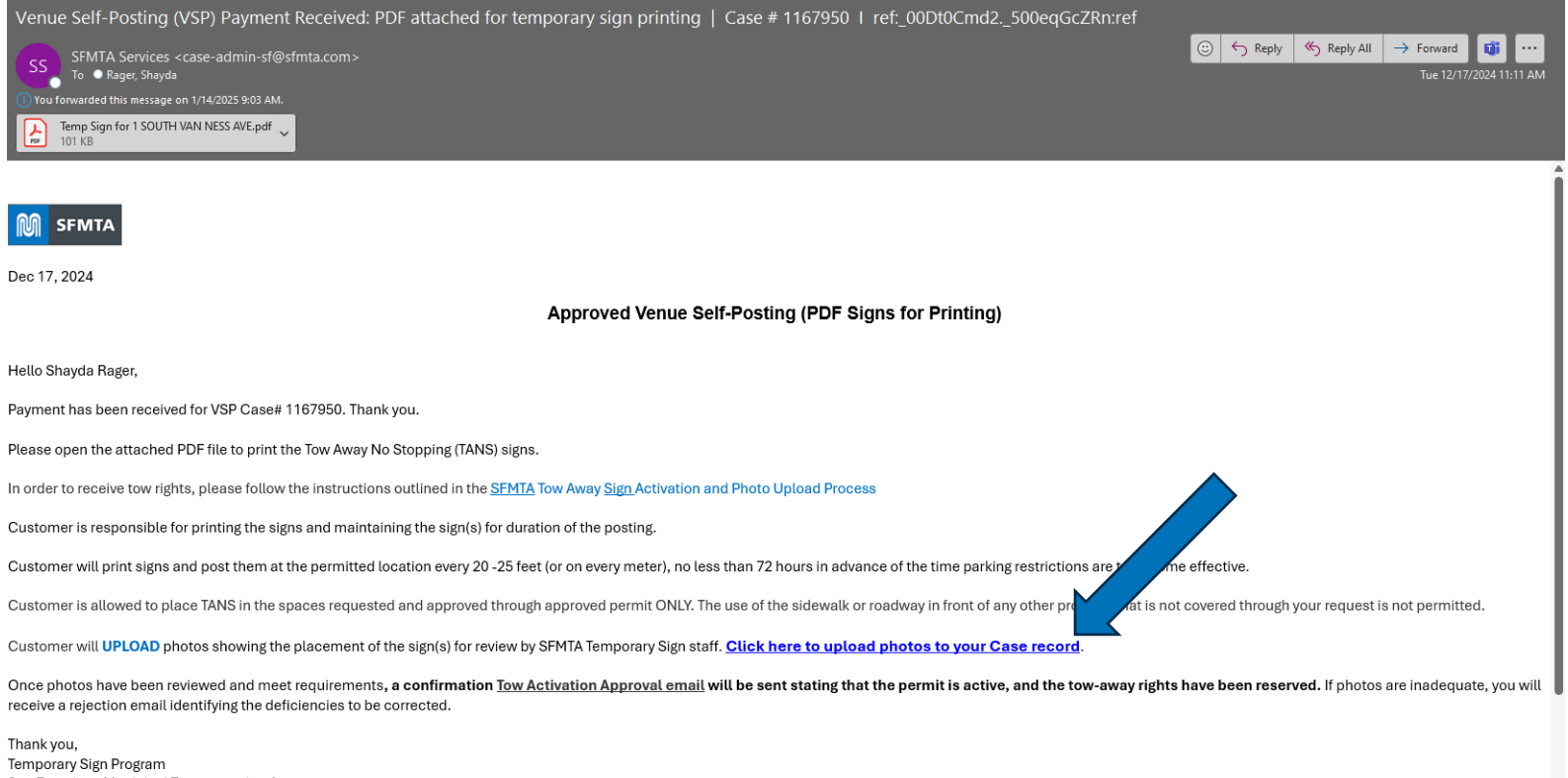

San Francisco Municipal Transportation Agency

Upload the photos of your posting by clicking on the "Click Here to upload photos to your Case record" link found in the "Payment Received" email.

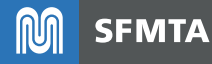

| enue Self-Posting Details                      | $\leftrightarrow \rightarrow \checkmark \uparrow $ $\checkmark$ Downloads |
|------------------------------------------------|---------------------------------------------------------------------------|
|                                                | Organize - New folder                                                     |
| Case Number Start Date End Date                | > Shayda - SFMTA Yesterday Last week                                      |
| 167950 01/01/2025 01/03/2025                   | i Image (13) i Image (4) A Temp No Parking Sign Application               |
| Purineer Name                                  | Desktop 🖈 📔 🤷 Image (12) 🔹 Image (3) 👘 Self-post Guidelines               |
| SOUTH VAN NESS AVE                             | STATION      Primage (11)                                                 |
|                                                | 2023 * Blance (10)                                                        |
| ontact Name Self-Poster Number                 | Meter Expan: A B Image (7)                                                |
| hayda Rager                                    | Howard Stree                                                              |
|                                                | Folsom Stree #                                                            |
|                                                | Harrison Stre 📌                                                           |
| Jpload Photos of Posted Signs                  |                                                                           |
|                                                |                                                                           |
| Attach photos of posted signs for tow review.* |                                                                           |
| Choose File Image (13).jpg                     |                                                                           |
| Each file uploaded must be less than 30MB      |                                                                           |
|                                                | Add another image                                                         |
|                                                |                                                                           |
|                                                |                                                                           |
|                                                |                                                                           |

### Click on the "Choose File" button to navigate to the folder where you saved your upload photo

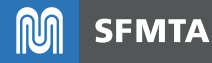

You must click the Submit button to upload your photos to your Case.

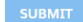

To submit more than one photo click on "Add another image"

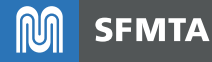

| Case Number Start Date                                                                                                    | End Date                                                     |     |
|----------------------------------------------------------------------------------------------------|--------------------------------------------------------------|-----|
| 1167950 01/01/202                                                                                                    | 01/03/2025                                                   |     |
|                                                                                                    |                                                              |     |
| pproved Address                                                                                                    | Business Name                                                |     |
| 1 SOUTH VAN NESS AVE                                                                                                    | SFMTA - Curb Man                                             |     |
| ontact Name Self-P                                                                                                    | ster Number                                                  |     |
| Shayda Rager                                                                                                    |                                                              |     |
|                                                                                                    |                                                              |     |
|                                                                                                    |                                                              |     |
| Jpload Photos of Posted Sign<br>Attach photos of posted signs fo                                                                                                    | tow review.*                                                 |     |
| Upload Photos of Posted Sign<br>Attach photos of posted signs fo<br>Choose File Image (13).jpg<br>"Each file uploaded must be less than                                                                                                    | tow review. *                                                |     |
| Ipload Photos of Posted Sign<br>Attach photos of posted signs fr<br><u>Choose File</u> Image (13).jpg<br>Each file uploaded must be less than<br>Attach photos of posted signs fr                                                                                                    | · tow review. *<br>MB                                        | Rem |
| Ipload Photos of Posted Sign<br>Attach photos of posted signs fr<br><u>Choose File</u> Image (13).jpg<br>"Each file uploaded must be less than<br>Attach photos of posted signs fr<br><u>Choose File</u> Image (12).jpg                                                                                                    | tow review.*<br>MB                                           | Rem |
| Ipload Photos of Posted Sign<br>Attach photos of posted signs for<br><u>Choose File</u> Image (13).jpg<br>Each file uploaded must be less than<br>Attach photos of posted signs for<br><u>Choose File</u> Image (12).jpg<br>Each file uploaded must be less than                                                                                              | tow review. *<br>MB<br>tow review. *<br>MB                   | Rem |
| Ipload Photos of Posted Sign<br>Attach photos of posted signs fo<br>Choose File Image (13).jpg<br>Each file uploaded must be less than<br>Attach photos of posted signs fo<br>Choose File Image (12).jpg<br>Each file uploaded must be less than<br>Attach photos of posted signs fo                                                                          | tow review. *<br>MB<br>tow review. *<br>MB                   | Rem |
| Ipload Photos of Posted Sign<br>Attach photos of posted signs fo<br>Choose File Image (13).jpg<br>Each file uploaded must be less than<br>Attach photos of posted signs fo<br>Choose File Image (12).jpg<br>Each file uploaded must be less than<br>Attach photos of posted signs fo<br>Choose File Image (11).jpg                                            | tow review. *<br>MB<br>tow review. *<br>MB                   | Rem |
| Ipload Photos of Posted Sign<br>Attach photos of posted signs for<br>Choose File Image (13).jpg<br>Each file uploaded must be less than<br>Attach photos of posted signs for<br>Choose File Image (12).jpg<br>Each file uploaded must be less than<br>Attach photos of posted signs for<br>Choose File Image (11).jpg<br>Each file uploaded must be less than | tow review. *<br>MB<br>tow review. *<br>MB<br>*tow review. * | Rem |

- You must click the Submit button to upload your photos to your Case
- SUBMIT

Click on the 'Submit' button to upload your photos to your case.

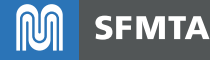

# Step 13 – Photos Approved!

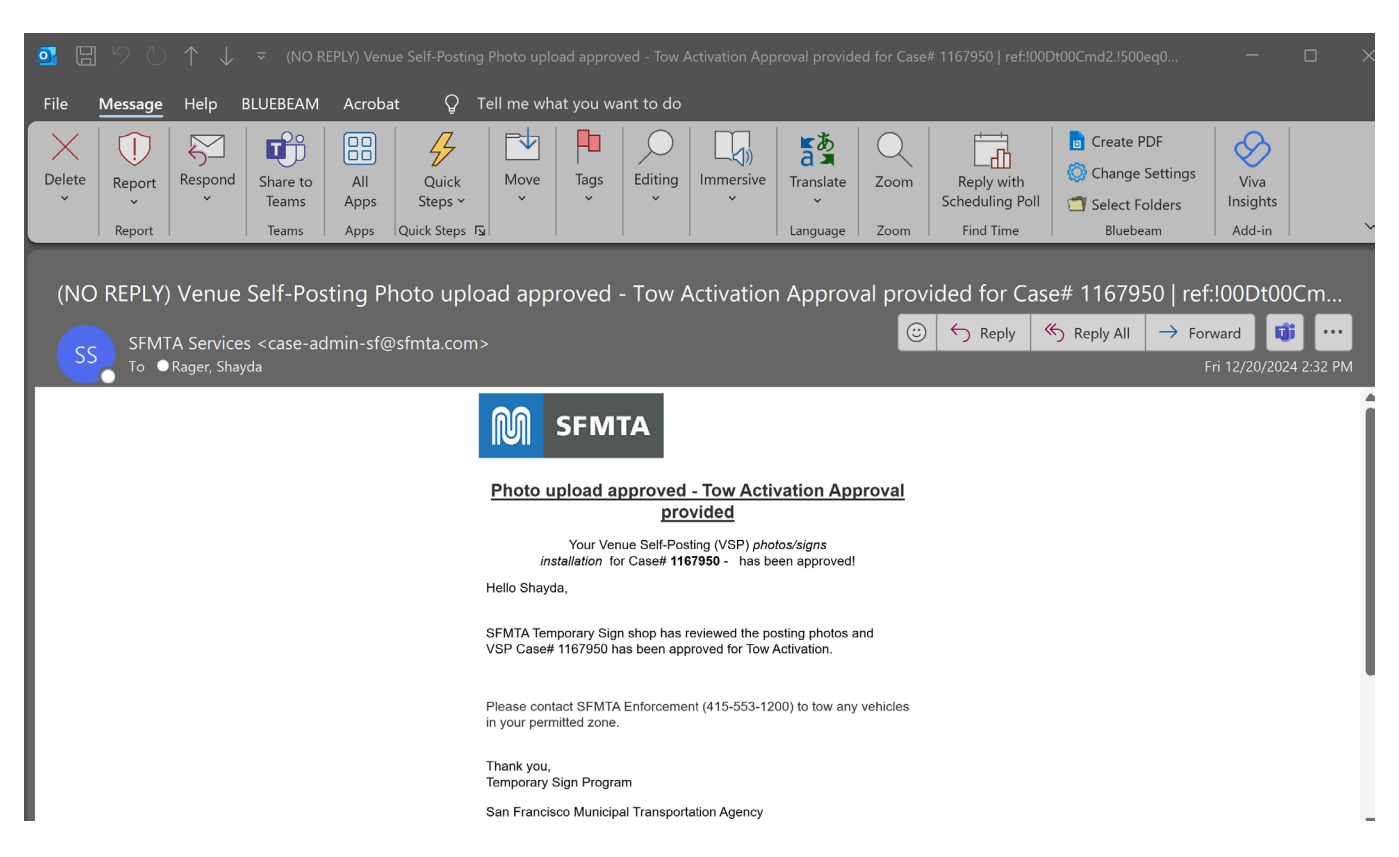

If your request is *approved*, you will receive an e-mail with the subject line:

(NO REPLY) Venue Self-Posting Photo upload approved – Tow Activation Approval Provided for Case# XXXXXXX

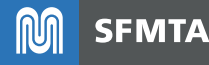

# Step 13 – Photos Approved!

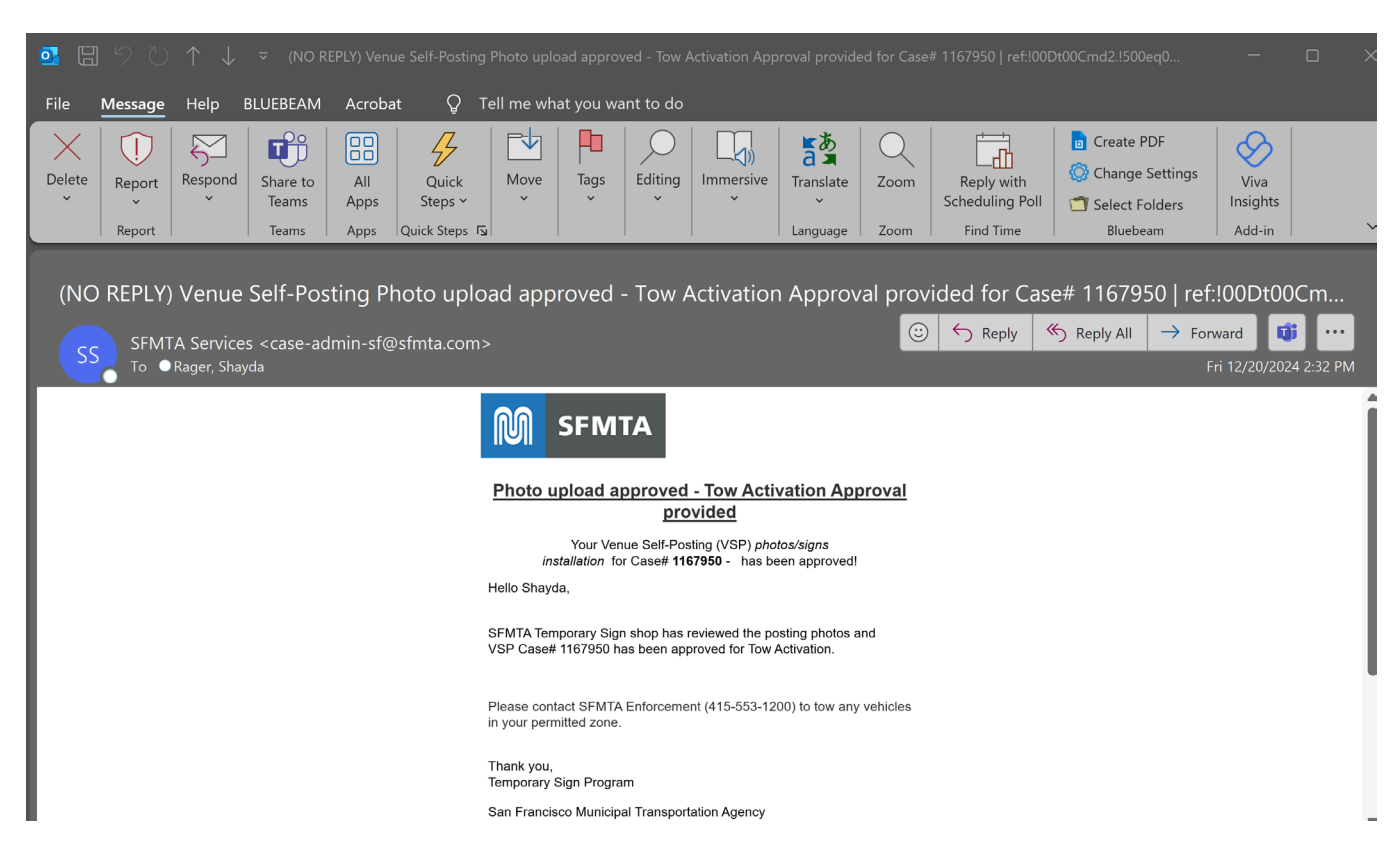

Approved photos are saved and sent to the Tow Desk.

This email enables you to enforce your zone during the time the temporary tow away not stopping sign is in effect!

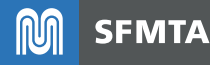

# More info, questions, feedback

# webpage: <a href="http://www.SFMTA.com/SelfPostPilot@e-mail:selfPostPilot@SFMTA.com">www.SFMTA.com/SelfPostPilot@SFMTA.com</a>

| ÷ | $\rightarrow$ | G    | sfmta.com/selfpostpilot                                                                                                    |                                                      |                             |                              | <b>끄</b>   s |
|---|---------------|------|----------------------------------------------------------------------------------------------------|------------------------------------------------------|-----------------------------|------------------------------|--------------|
| M | S             | FMTA | Getting Around Projects Calendar Services News About Us Careers                                                                                                    | > Q                                                  | uick Links                  | <b>Q</b> Search SFMTA        | English 🖨    |
|   |               | ŀ    | lerts FINAL UPDATE: Delay at Mission and 16th has cleared. IB 14, 14R, & 49 resuming regular service. (More: 10 in last 48 hours)                                                                                                    |                                                      |                             | Subscribe                    |              |
|   |               |      | Home / About Us / Reports & Documents / Venue Self-Posting Pilot                                                                                                    |                                                      |                             |                              |              |
|   |               |      | Venue Self-Posting Pilot         Share this:       Facebook         Tuesday, January 7, 2025         In conjunction with the Office of Economic Workforce Development and the Entertainment Commission, the SFMTA posting pilot program for select venues.         If you are a pilot participant and wish to request a temporary sign for venue self-posting please log in to the Venue S         VSP.community.portal         Print your temp signs signs in color on 11"x17" paper or sign material, in portrat orientation (not landscape orientation         Permit Center - Print Center         49 South Van Ness Ave, 2nd Floor         San Francisco, CA 94103         Contact selfpostpilot@sfmta.com for questions and feedback         Documents <t< th=""><th>s developed<br/>ielf-Post (VS<br/>in) at the <u>Pe</u></th><th>protocols to<br/>SP) communi</th><th>o test a self-<br/>ty portal:</th><th></th></t<> | s developed<br>ielf-Post (VS<br>in) at the <u>Pe</u> | protocols to<br>SP) communi | o test a self-<br>ty portal: |              |

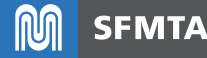

# Thank you!

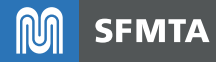

### **Questions?**

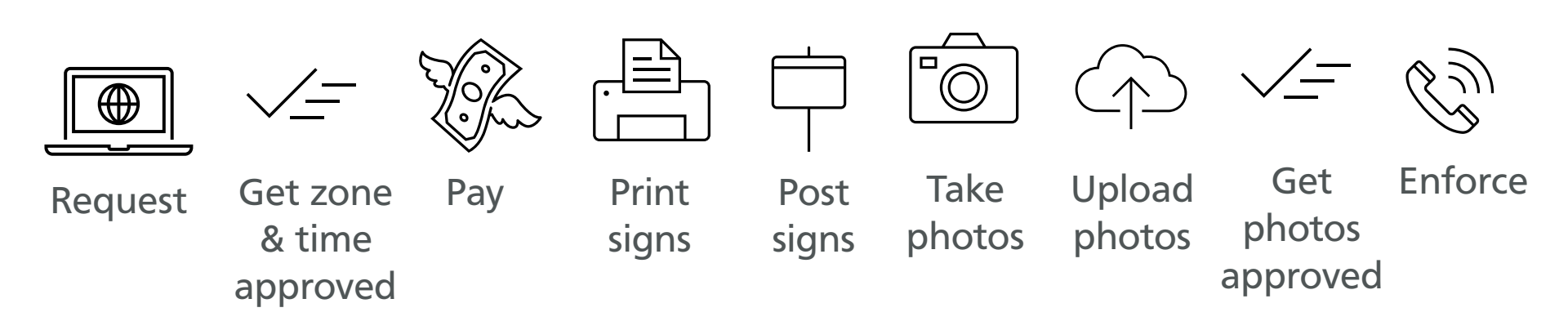

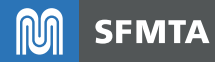